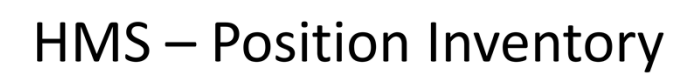

How to print the position inventory, add, make changes, transfer and terminate employees

|                                                                                  | 2 DO 1 12 13 14                        |
|----------------------------------------------------------------------------------|----------------------------------------|
| 8/14/14 FY 14 CABELL COUNTY SCHOOLS 1<br>ACS CABELL COUNTY WORK AREA 2005 - 2013 | 6:30:15 QPADEV0027<br>Ref: ACS.002 .01 |
| MENU PCS000: POSITION CONTROL SYSTEM                                             | MENT                                   |
| 2. Responsibility Area Codes PCS100                                              | MENU                                   |
| 3. Position Inventory PCS.301                                                    |                                        |
| 4. Employee Position Transfers PCS.302                                           | H                                      |
| 5. Budgeting Maintenance PCS.310                                                 |                                        |
| 6. POSITION CONTROL SYSTEM REPORTS PCS500                                        | MENU                                   |
| 7. POSITION CONTROL SYSTEM UTILITIES PCS900                                      | MENU                                   |
| 89. Change Assignment                                                            |                                        |
| 90. Signoff                                                                      |                                        |
| Option or Menu Item 6                                                            |                                        |
|                                                                                  |                                        |
|                                                                                  |                                        |

The first thing you will want to do is see what you have in your inventory. Print a listing and use to note changes that need to be made.

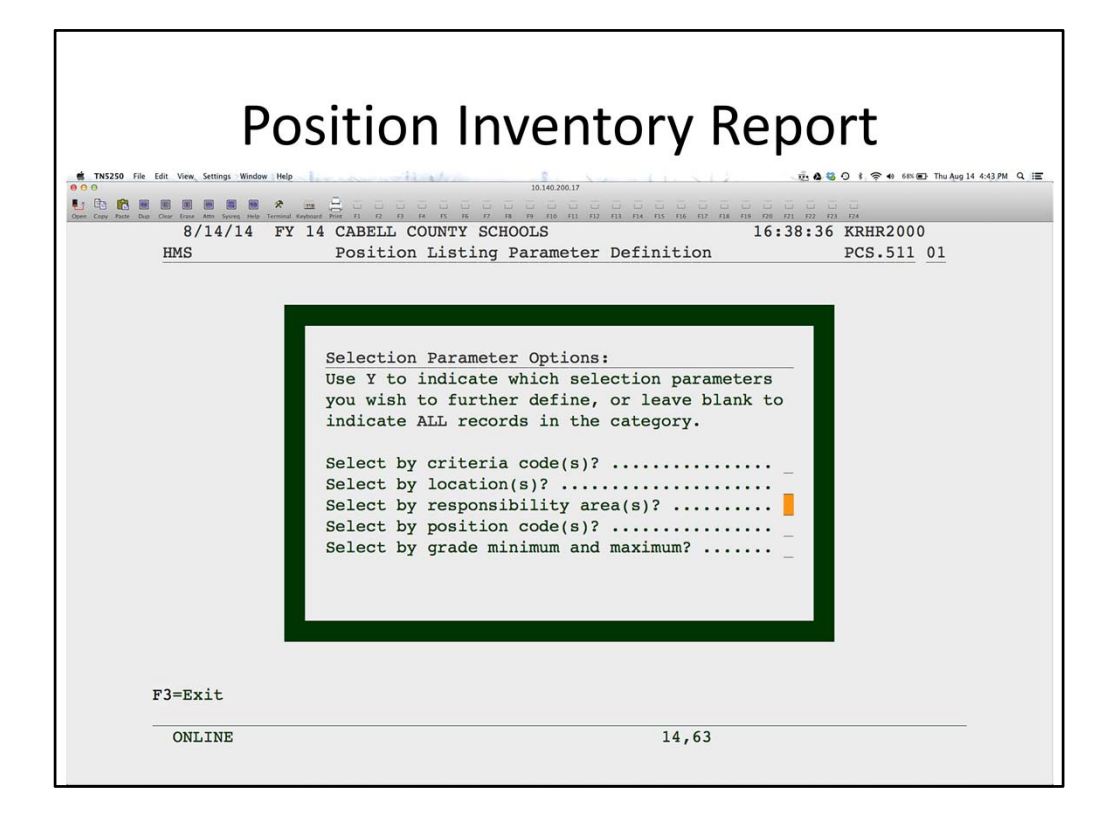

If you want to limit the report to a location or position code, then enter Y to restrict the report. Otherwise, leave this screen blank to print all records. You will be able to select what type of positions to print and how you want the report to sort. You may want to sort by location to make it easier to determine who you have where.

| Position Inventory                                                                                                    |
|----------------------------------------------------------------------------------------------------|
| Use for new employees, create vacancy or to change                                                                                                    |
| information for employee                                                                                                    |
| TM5250 File Edit View Settings Window Help     0 0     10.140.200.17                                                                                                    |
| L 20 Con Carlo Taria Carlo Carlo Car |
| 8/14/14 FY 14 CABELL COUNTY SCHOOLS 16:01:31 QPADEV0027<br>ACS CABELL COUNTY WORK AREA 2005 - 2013 Ref: ACS.002.01                                                                                                    |
|                                                                                                    |
| MENU PCS000: POSITION CONTROL SYSTEM                                                                                                    |
| 1. MANAGEMENT OPTIONS AND CODES PCS100 MENU<br>2. Responsibility Area Codes PCS.140                                                                                                    |
| 3. Position Inventory PCS.301                                                                                                    |
| 4. Employee Position Transfers PCS.302H                                                                                                    |
| 5. Budgeting Maintenance                                                                                                    |
| 7. POSITION CONTROL SYSTEM UTILITIES PCS900 MENU                                                                                                    |
| 89. Change Assignment                                                                                                    |
| 90. Signori                                                                                                    |
|                                                                                                    |
|                                                                                                    |
|                                                                                                    |
| Option or Menu Item 3                                                                                                    |
| ONLINE 22,24                                                                                                    |
|                                                                                                    |

Use Position Inventory to add a new employee, create a vacancy or change existing information for an employee.

|                                         |                                                        |             | 1H.01 |
|-----------------------------------------|--------------------------------------------------------|-------------|-------|
| C I<br>Change<br>Lookup<br>Index<br>End | Index: 1<br>1 = Location Codes<br>2 = Filled Positions | by Employee |       |
|                                         |                                                        |             |       |

Change the location you are adding the new employee to or vacancy.

|                                                                                                    |                                    |                 | Thu Aug |
|----------------------------------------------------------------------------------------------------|------------------------------------|-----------------|---------|
|                                                                                                    |                                    |                 |         |
| Serie frame Arm System Help Terminal Keyboard Print F2 F2 F3 F4 F5 F6 F2 F8 F9 F20 F31 F3 F4 F3 F4 F4 F4 F4 F4 F4 F4 F4 F4 F4 F4 F4 F4 | 12 F13 F14 F15 F16 F17 F18 F19 F29 | 07:32 OPADEV002 | 27      |
| HMS Position Inventory                                                                                                    | 101                                | Ref: PCS.301H.  | .11     |
| Sel: (A)dd New Criteria, (C)hange All, (D)                                                                                             | elete, (F)illed, 0                 | 01              |         |
| (O)pen, (V)acant, (B)udget, (R)espons                                                                                                  | ibility Areas A                    | OM DEPT         |         |
| Position to:                                                                                                    |                                    |                 |         |
| Sel Criteria and Descriptions                                                                                                    | Min Max                            | Filled Open Vac | nt      |
| 000107 DIR SUPP 000100 ADM                                                                                                    | 00 99                              | 1 0             | 0       |
| SAFMGR SAFETY MGR 000261 261                                                                                                    |                                    |                 |         |
| 000107 DIR SUPP 000100 ADM                                                                                                    | 00 99                              | 1 0             | 0       |
| STUSVC STUSVC 000261 261                                                                                                    |                                    |                 |         |
| C 000107 DIR SUPP 000100 ADM                                                                                                    | 00 12                              | 0 0             | 0       |
| TIPPLC TIP/PLC 000225 225                                                                                                    |                                    |                 |         |
| 000107 DIR SUPP 000100 ADM                                                                                                    | 00 99                              | 9 0             | 0       |
| XXXXXX UNDEFINED 000261 261                                                                                                    |                                    |                 |         |
| _ 000107 DIR SUPP 000300 PROF SUPP                                                                                                    | 00 99                              | 2 0             | 1       |
| XXXXXX UNDEFINED 000261 261                                                                                                    |                                    |                 |         |
| 000107 DIR SUPP 003601 FED-ARRA E                                                                                                    | 00 12                              | 0 0             | 0       |
| PK MGR PK MGR 000240 240                                                                                                    |                                    |                 |         |
| 000107 DIR SUPP 003601 FED-ARRA E                                                                                                    | 00 12                              | 0 0             | 0       |
| TIPPLC TIP/PLC 000225 225                                                                                                    | 00 00                              | 1               |         |
| 000108 TREAS/CSBO 000100 ADM                                                                                                    | 00 99                              | 1 0             | 0       |
| XXXXXX UNDEFINED 000261 261                                                                                                    |                                    |                 | +       |

Change the position you want to put this employee into or to create a vacancy.

| Clear Erase Attn System H |                                                  |                    |             |
|---------------------------|--------------------------------------------------|--------------------|-------------|
|                           | Help Terminal Keyloard Print B R B R B R B R R R |                    |             |
| 8/14/14                   | FY 14 CABELL COUNTY SCH                          | UULS 16:55:25      | DCG 201 0   |
| Location                  | • 001 DMINISTRATIVE D                            | Y DECAIL REL:      | AT.T        |
| 000107                    | 000300 XXXXXX 0                                  | 00261 Min. 00 Max. | 9 Inventory |
| DTR SUPP                  | PROF SUPP UNDEFINED 2                            | 61                 | Position    |
| Cmd                       | Stat VAC#/SSN Name                               | Start              | End         |
| A TOP                     | Now Man                                          | 0:00               | 0:00        |
| 1                         | V                                                | 8:30               | 16:30       |
| 2                         | F PARSON                                         | S, KIMBERLY 8:30   | 16:30       |
| - 3                       | F CRADDO                                         | CK, MARCIA E. 8:30 | 16:30       |
|                           |                                                  |                    |             |
|                           |                                                  |                    |             |

To add a new employee, enter A. To change information for an existing employee, enter a C beside the employee. To fill a vacancy, do a C beside the V record and enter the employee information as seen on the next couple of slides.

| Adding New Employee                                                                                                    |
|----------------------------------------------------------------------------------------------------|
|                                                                                                    |
| 8/14/14         FY 14         CABELL COUNTY SCHOOLS         16:11:35         QPADEV0027           HMS         Position Inventory Detail         Ref: PCS.301         .11                                                                                                    |
| Location: 001 POS 000205 COUNS ELEM FUNCTIONS 000300 PROF SUPP<br>SUBJECT COUNSE COUNSE DAYS 000200 200<br>Grade Min: 00 Grade Max: 12                                                                                                    |
| Position Status (F/O/V): F Filled       Employee SSN:         Percent FTE:       100.0000         Action Start Code:       HIRE       Original Vac#:         Start Date:       8/14/2014       Vac Open date:       8/14/2014         Contingency Position (Y/N):       N       Addenda Only? (Y/N):       Payroll Job Code:       PROF         Payroll Addenda Code:       ERCULAR PAY       Amount: |
| Person Replaced SSN:Administrator SSN:                                                                                                    |
| Mode: Add F3=Exit F4=Index F5=Reset F12=Cancel Cancel? N                                                                                                    |
| ONLINE 9,65                                                                                                    |
|                                                                                                    |

To add a new employee, enter an F in the Position Status field and hit enter. Continue entering the information as shown here. Enter the Employee ID, the FTE, the start code (hit F4 for options), date the employee started and the payroll job code. Please note that the employee has to have a Payroll Assignment before you can enter them in the Position Inventory.

| HMS     Position Inventory Detail     Ref:     PCS.301.13       Location: 001     POS     000205 COUNS ELEM     FUNCTIONS     000300 PROF SUPP       SUBJECT     COUNSE COUNSE     DAYS     000200 200       Grade Min: 00     Grade Max: 12   F I N A N C I A L D I S T R I B U T I O N : Account Code Percent | HMS       Position Inventory Detail       Ref: PCS.301 .13         Location: 001       POS       000205 COUNS ELEM       FUNCTIONS       000300 PROF SUPP         SUBJECT       COUNSE COUNSE       DAYS       000200 200         Grade Min: 00       Grade Max: 12         F I N A N C I A L       D I S T R I B U T I O N :         Account Code       Percent         11.00000.12511.111.001.0000.0000.00       100.0000 | HMS       Position Inventory Detail       Ref:       PCS.301.13         Location: 001       POS       000205 COUNS ELEM       FUNCTIONS       000300 PROF SUPP         SUBJECT       COUNSE COUNSE       DAYS       000200 200         Grade Min: 00       Grade Max: 12         F I N A N C I A L       D I S T R I B U T I O N :         Account Code       Percent         11.00000.12511.111.001.0000.0000.00       100.0000 | HMS       Position Inventory Detail       Ref: PCS.301 .13         Location: 001       POS       000205 COUNS ELEM       FUNCTIONS       000300 PROF SUPP         SUBJECT       COUNSE COUNSE       DAYS       000200 200         Grade Min: 00       Grade Max: 12         F I N A N C I A L       D I S T R I B U T I O N :         Account Code       Percent         11.00000.12511.111.001.0000.0000.00       100.0000 | HMS         Position Inventory Detail         Ref:         PCS.301.13           Location:         001         POS         000205 COUNS ELEM         FUNCTIONS         000300 PROF SUPP           SUBJECT         COUNSE COUNSE         DAYS         000200 200         Grade Min:         00           Grade Min:         00         Grade Max:         12         FINANCIAL         DISTRIBUTION:         Account Code         Percent           11.00000.12511.111.001.0000.0000.00         100.0000         100.0000         Incomparison         Incomparison           Image: Mode:         Add         F3=Exit F4=Index F5=Reset F12=Cancel         Cancel? N | Edit View, Settings Window Help<br>Settings Window Help<br>Settings Window Help<br>Settings Window Help<br>Settings Window Help<br>Settings Window Help<br>Settings Window Help<br>Settings Window Help | dding New Employee                  | • * 78% @ Thu Aug 14 |
|----------------------------------------------------------------------------------------------------|----------------------------------------------------------------------------------------------------|----------------------------------------------------------------------------------------------------|----------------------------------------------------------------------------------------------------|----------------------------------------------------------------------------------------------------|----------------------------------------------------------------------------------------------------|-------------------------------------|----------------------|
| FINANCIAL DISTRIBUTION       FINANCIAL DISTRIBUTION:         Account Code       Percent                                                                                                    | Initial Station: 001       FOS       000203 CONSE ELEM FORCETORS 000300 FROF SOFF         SUBJECT       COUNSE       DAYS       000200 200         Grade Min: 00       Grade Max: 12         F I N A N C I A L       D I S T R I B U T I O N :         Account Code       Percent         11.00000.12511.111.001.0000.0000.00       100.0000                                                                                | Initial State       Figs       000203 CONSE ELEM FORCETORS 000300 FROF SOFF         SUBJECT       COUNSE       DAYS       000200 200         Grade Min: 00       Grade Max: 12         F I N A N C I A L       D I S T R I B U T I O N :         Account Code       Percent         11.00000.12511.111.001.0000.0000.00       100.0000                                                                                           | JOGALION: 001       FOS       00205 COUNSE COUNSE       DAYS       000200 200         Grade Min: 00       Grade Max: 12         F I N A N C I A L       D I S T R I B U T I O N :         Account Code       Percent         11.00000.12511.111.001.0000.0000.00       100.0000                                                                                                    | Idealion: 001       FOS       000205 COUNSE EDEM       FORCHIONS       000200 200         Grade Min: 00       Grade Max: 12         F I N A N C I A L       D I S T R I B U T I O N :         Account Code       Percent         11.00000.12511.111.001.0000.0000.00       100.0000                                                                                                    | HMS                                                                                                    | Position Inventory Detail Ref: PCS. | .301 .13             |
| 11 00000 13511 111 001 0000 0000 00 100 0000                                                                                                    |                                                                                                    |                                                                                                    |                                                                                                    | Mode: Add       F3=Exit F4=Index F5=Reset F12=Cancel       Cancel? N                                                                                                    |                                                                                                    | Grade Min: 00 Grade Max: 12         |                      |

Just hit enter through the next screen. The only thing required is a start and end time on Monday.

On this screen, enter only the accounts that pertain to this position at this location. Delete all others and enter the appropriate %. The lines must total 100.

|                        |                                                                                                    | Adding                                           | a Vao                        | cancy                       |                                       |                 |
|------------------------|----------------------------------------------------------------------------------------------------|--------------------------------------------------|------------------------------|-----------------------------|---------------------------------------|-----------------|
| tNS250 File Edi        | lit View Settings Window Help                                                                                                    | 10                                               | 140.200.17                   |                             | 亚 💩 🍓 〇 🕴 奈 🚸 SOX 🕢 Thu Aug 1         | 14 4:12 PM Q IE |
| Open Copy Paste Dup Ch | Reference of the second backward for the second backward for the second backwa | CABELL COUNTY SCHOOL<br>Position Inventory D     | no ni ni ni ni<br>S<br>etail | ns ne nz ne ne ne ne        | :09:03 QPADEV0027<br>Ref: PCS.301 .11 |                 |
| 1                      | Location: 001                                                                                                    | POS 000107 SUBJECT TIPPLC                        | DIR SUPP<br>FIP/PLC          | FUNCTIONS<br>DAYS           | 000100 ADM<br>000225 225              |                 |
|                        |                                                                                                    | Grade Min: 00 Grad                               | de Max: 12                   |                             |                                       |                 |
| 1                      | Position Status ()<br>Percent FTE:<br>Action Start Code                                                                                                    | F/O/V): <u>V</u><br><u>100<mark>.</mark>0000</u> | Vacancy N                    | br:                         |                                       |                 |
|                        | Start Date:<br>Contingency Posit:<br>Payroll Job Code:                                                                                                    | ion (Y/N): N<br>ADM                              | Vac Open<br>Addenda O        | date: 8/14/<br>only? (Y/N): | 2014                                  |                 |
|                        | Payroll Addenda Co<br>Ltd Contract Code<br>Pay Table:                                                                                                    | ode:                                             | A                            | mount:                      |                                       |                 |
| 1                      | Person Replaced S<br>Administrator SSN                                                                                                    | SN:                                              |                              |                             |                                       |                 |
| 1                      | Mode: Add                                                                                                    | F3=Exit F4=Index                                 | F5=Reset                     | F12=Cancel                  | Cancel? N                             |                 |
| -                      | ONLINE                                                                                                    |                                                  |                              | 10,24                       |                                       |                 |

To create a vacancy, enter a V in Position Status and an FTE.

|                                            | <b>€ 15</b><br><u> <u> </u> <u> </u> <u> </u> <u> </u> <u> </u> <u> </u> <u> </u> <u> </u> <u> </u> </u> |
|--------------------------------------------|----------------------------------------------------------------------------------------------------|
| 8/14/14 FY 14 CABELL COUNTY SCHOOLS        | 16:17:46 QPADEV0027                                                                                      |
| MENU PCS000: POSITION CONTROL SYSTEM       |                                                                                                    |
| 1. MANAGEMENT OPTIONS AND CODES PCS100     | ) MENU                                                                                                   |
| 2. Responsibility Area Codes PCS.14        | 1                                                                                                    |
| 4 Employee Desition Examples PCC 2         | ) 2 H                                                                                                    |
| 5 Budgeting Maintenange                    | 10                                                                                                    |
| 6 DOCTATION COMPACT EVENTER DEDODARS       |                                                                                                    |
| 7 DOSTRION CONTROL SISTEM REPORTS PCS300   | ) MENU                                                                                                   |
| 7. FOSTITON CONTROL STSTEM OTIDITIES FOSTO | ) HENO                                                                                                   |
| 89. Change Assignment                      |                                                                                                    |
| 90. Signoff                                |                                                                                                    |
| Option or Menu Item 4                      |                                                                                                    |
| ONLINE 22.24                               |                                                                                                    |

To move an existing employee to a new position or location, use this program. Do not use the Position Inventory to delete and re-add the employee. For one, this is more time consuming and two, the Employee Position History is not updated.

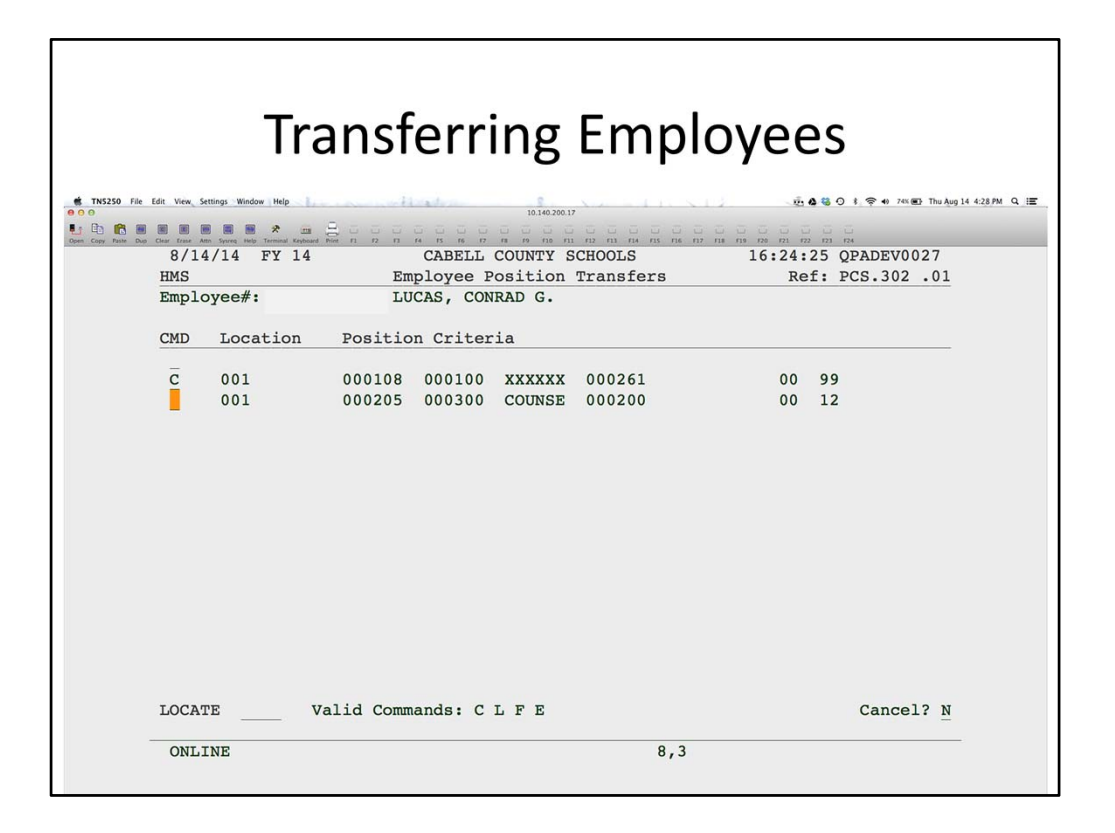

Do a change on the employee you wish to transfer and then select the position you wish to transfer them from.

| Edit View Settings Window Help |                   | 10.140.200.17  |             |                  |
|--------------------------------|-------------------|----------------|-------------|------------------|
| 8/14/14 FY 14                  | CABELL (          | COUNTY SCHOOLS | 16          | 26:18 QPADEV0027 |
| HMS                            | Employee Po       | sition Transfe | rs          | Ref: PCS.302 .11 |
| Employee SSN:<br>From          | LUCAS, C          | CONRAD G.      |             |                  |
| Location: 001                  | POS 0001          | .08 TREAS/CSBO | FUNCTIONS   | 000100 ADM       |
| ADM DEPT                       | SUBJECT XXXX      | XXX UNDEFINED  | DAYS        | 000261 261       |
|                                |                   |                | Grade Min:  | 00 Grade Max: 99 |
| То                             |                   |                |             |                  |
| Location: 201                  | POS 0001          | 11 ELEM PRIN   | FUNCTIONS   | 000100 ADM       |
| ADM DEPT                       | SUBJECT XXXX      | XXX UNDEFINED  | DAYS        | 000261 261       |
|                                |                   |                | Grade Min:  | 00 Grade Max: 99 |
| Percent FTE:                   | 100.0000          |                |             |                  |
| Action Start Code              | TRANS HIRE        | Start Date:    | 081414      |                  |
| Contingency Posit              | ion (Y/N): N      | Addenda Onl    | Y? (Y/N): _ |                  |
| Payroll Job Code:              | ADM               | REGULAR PAY    |             |                  |
| Payroll Addenda C              | ode:              | -              | Amount:     | <u></u>          |
| Bay Mables ADM                 | Crado, 105        | Stop. 1        |             |                  |
| ray lable: ADM                 | Grade: 105        | scep: 1        |             |                  |
| Current Position               |                   |                |             |                  |
| Disposition: V                 | (D=Delete, V=Crea | te Vacancy, O= | Create Open | Position)        |
| End Date: 081                  | 314 End Acti      | on Code: TRAN  | S           |                  |
|                                | PO-Post PA-T-     | dev F5=Reset   | F12=Cancel  | Cancel? N        |

Change the position information as needed then update the FTE, Start Code, Start Date and Job Code.

To create a vacancy for the position the employee is transferring from, enter a V for Disposition. Enter the last date worked in the position and an End Action Code (hit F4 for options).

When you hit enter, the system will look for a vacancy to fill in that new position. If it doesn't find one, you will get a warning message, but you can hit enter to override. Your position inventory will be updated, creating a vacancy if desired and moving the employee out of the old and into the new position. The Employee Position History is also updated.

| Rerminating Employees                                                                                                    | S<br>3 0 1 ♥ ● 66800 The Aug 14 4517M Q, IE<br> |
|----------------------------------------------------------------------------------------------------|-------------------------------------------------|
| MENU ATS400: VACANCY INFORMATION<br>1. Maintain Vacancy Candidate Selection Defaults ATS.552<br>2. Select Vacancy Candidates ATS.550<br>3. Maintain Position Vacancies PCS.410<br>4. Applicant Hiring or Change of Status ATS.230<br>5. New Hire Job Assignment ATS.345<br>6. Employee Terminations ATS.353<br>89. Change Assignment<br>90. Signoff |                                                 |
| Option or Menu Item 6 ONLINE 22,24                                                                                                    |                                                 |

To access the termination program, go to the main HMS menu. Go to Applicant Tracking then Vacancy Information.

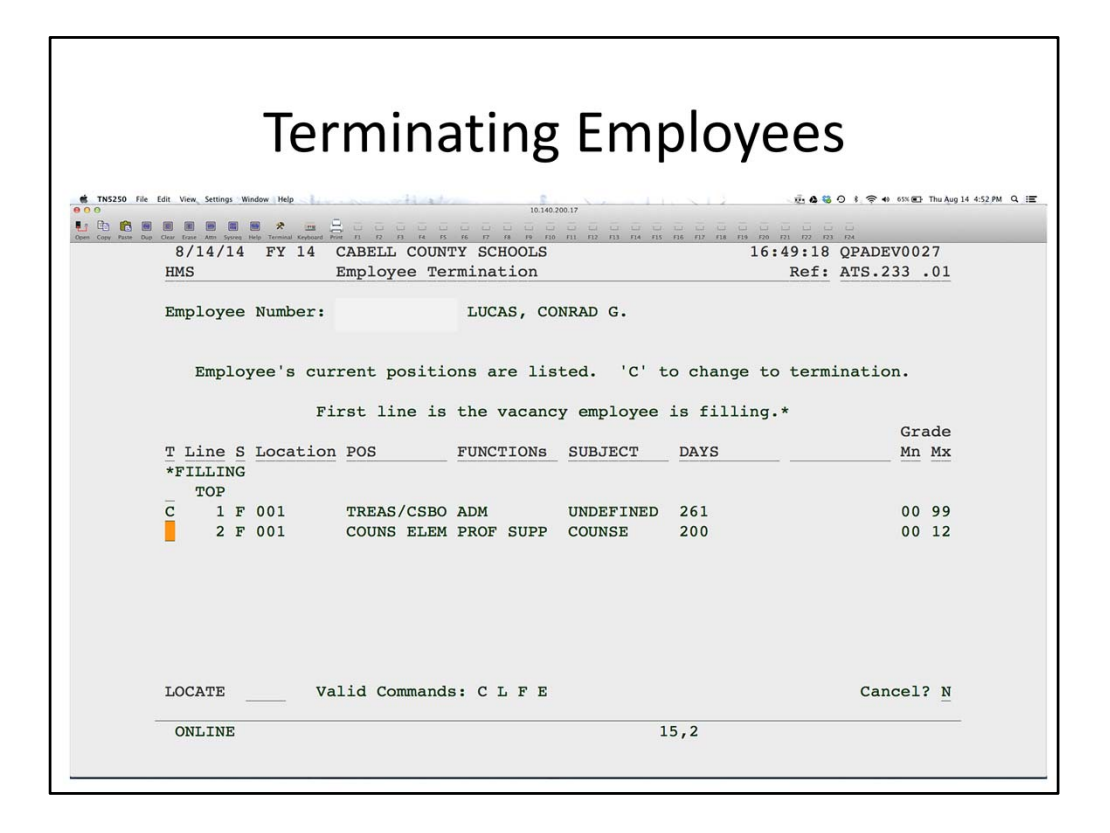

Do a change on the employee to terminate and then the position you want to terminate the employee from.

| Termina                             | ating                                            | Em          | ployees           | 5                                       |
|-------------------------------------|--------------------------------------------------|-------------|-------------------|-----------------------------------------|
| File Edit Wex, Settings Window Help | 10.140.200.11<br>16 17 18 19 10 113<br>Y SCHOOLS |             | © 4 €<br>16:50:31 | 0 \$ \$ \$ 40 645 \$ Thu Aug 14 4:54 PM |
| HMS Employee Ter                    | mination                                         |             | Ref:              | ATS.233 .11                             |
| Employee Number:                    | LUCAS, CONF                                      | AD G.       |                   |                                         |
| Location<br>001 TREAS/CSBO ADM      | SUBJECT<br>UNDEFINED                             | DAYS<br>261 | <u> Mn</u>        | $\frac{Mx}{99}$                         |
| Last Date Worked:                   | 8/14/2014                                        |             |                   |                                         |
| Separation Action Code:             | TERM                                             |             |                   |                                         |
| Create Vacancy?                     | Y                                                |             |                   |                                         |
| Vacancy Open Date:                  | 8/14/2014                                        |             |                   |                                         |
| Use Default Work Schedule?          | N                                                |             |                   |                                         |
| Reported to Board?                  | N                                                |             |                   |                                         |
| Board Comments:                     | P0026                                            |             |                   |                                         |
| Payroll Comments:                   |                                                  |             |                   |                                         |
| Mode: Change F3=Exit                | F4=Index                                         | F5=Reset    | F12=Cancel        | Cancel? N                               |
| ONLINE                              |                                                  | 1           | 1,35              |                                         |
|                                     |                                                  |             |                   |                                         |

Enter the last day worked, the Separation Action Code (F4 for options) and whether or not to create the vacancy. The vacancy will be added to your position inventory and the Employee Position History will be updated. The employee will no longer show up in your Position inventory in that position. This DOES NOT terminate the employee in payroll.